## Электронное образование в Республике Татарстан

Nethouse - бесплатн

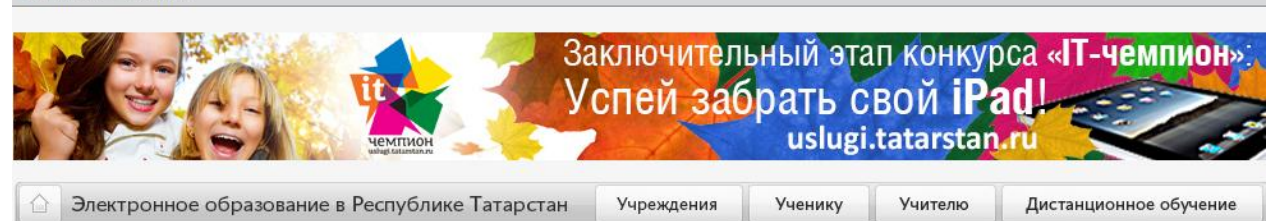

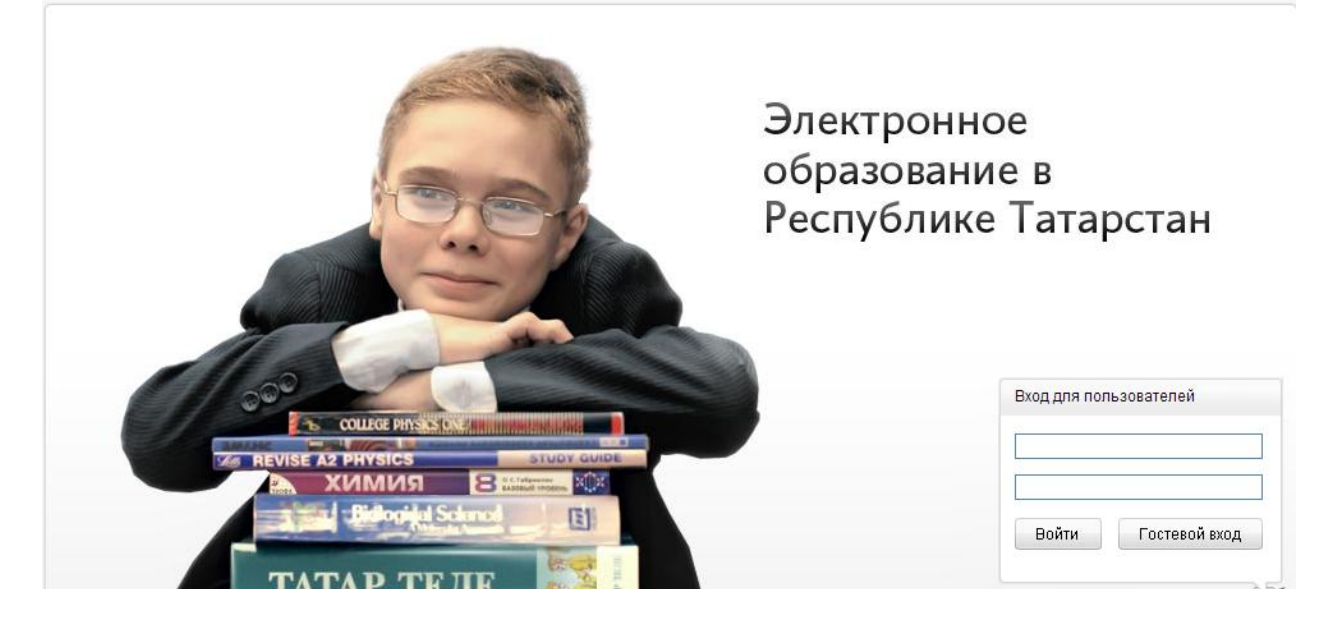

## Инструкция пользователя

«Электронное образование в Республике Татарстан» - портал, предназначенный для учителей, учеников и родителей. Для родителей в портале имеются следующие возможности:

- 1. Просматривать электронные журналы и дневники своих детей
- 2. Подавать заявления для принятия ребенка в школу, детский сад или в объединение дополнительного образования
- 3. Знакомиться с дистанционными образовательными ресурсами и подавать заявления для зачисления детей.

В данном случае рассмотрим как подать заявление для зачисления ребенка в систему дополнительного образования.

В адресную строку браузера набираем адрес: <u>https://edu.tatar.ru</u> или же в любом поисковике, например в Яндексе «электронное образование в PT». Открывается страница доступа в портал.

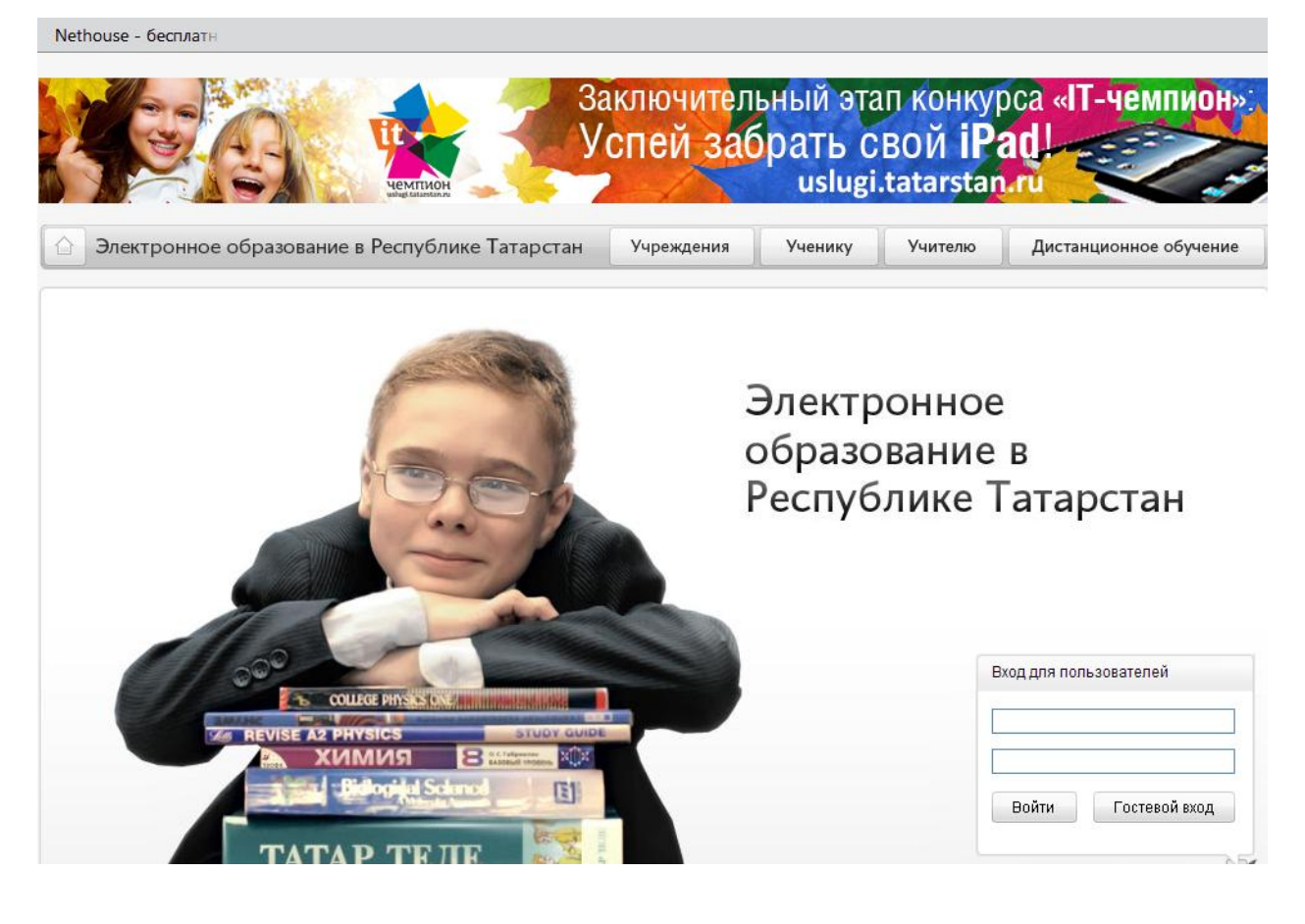

На этой странице, в оглавлении находим раздел «Учреждения». Щелкнув левой кнопки мышки по ссылке «Учреждения» входим в раздел со списком районов РТ.

| Выбор райо                        | на:                                 |                  |                                   |
|-----------------------------------|-------------------------------------|------------------|-----------------------------------|
| <ul> <li>Агрызский</li> </ul>     | → Буинский                          | → Мамадышский    | → Тукаевский                      |
| <ul> <li>Азнакаевский</li> </ul>  | <ul> <li>Верхнеуслонский</li> </ul> | Менделеевский    | → Тюлячинский                     |
| <ul> <li>Аксубаевский</li> </ul>  | <ul> <li>Высокогорский</li> </ul>   | → Мензелинский   | → Черемшанский                    |
| <ul> <li>Актанышский</li> </ul>   | г. Набережные Челны                 | Муслюмовский     | <ul> <li>Чистопольский</li> </ul> |
| • Алексеевский                    | Дрожжановский                       | Нижнекамский     | ⇒ Ютазинский                      |
| • Алькеевский                     | <ul> <li>Елабужский</li> </ul>      | Новошешминский   | Казань                            |
| <ul> <li>Альметьевский</li> </ul> | ⇒ Заинский                          | → Нурлатский     | Авиастроительный                  |
| <ul> <li>Апастовский</li> </ul>   | → Зеленодольский                    | Пестречинский    | → Вахитовский                     |
| <ul> <li>Арский</li> </ul>        | → Кайбицкий                         | Рыбно-Слободский | ⇒ Кировский                       |
| <ul> <li>Атнинский</li> </ul>     | Камско-Устьинский                   | Сабинский        | → Московский                      |
| <ul> <li>Бавлинский</li> </ul>    | → Кукморский                        | * Сармановский   | Ново-Савиновский                  |
| <ul> <li>Балтасинский</li> </ul>  | → Лаишевский                        | + Спасский       | <ul> <li>Приволжский</li> </ul>   |
| <ul> <li>Бугульминский</li> </ul> | → Лениногорский                     | → Тетюшский      | * Советский                       |
|                                   |                                     |                  |                                   |

Из этого списка выбираем нужный нам район (в данном случае) Мамадышский. Щелкаем по названию района и переходим по ссылке в список организаций образовательных учреждений.

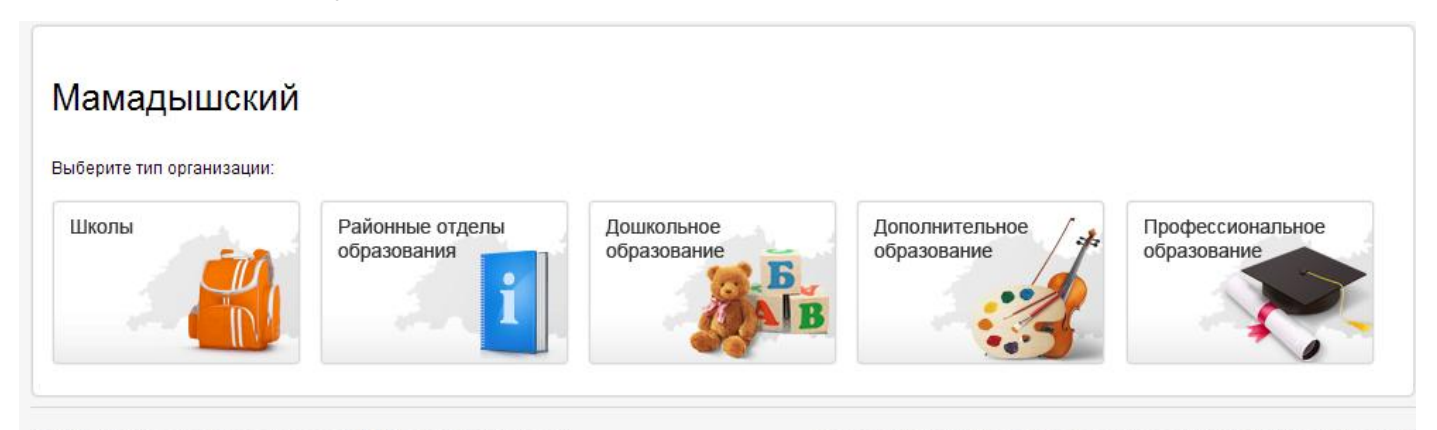

© 2009—2013 «Электронное образование в Республике Татарстан» Все права защищены. Для того, чтобы обратиться в техническую поддержку, перейдите по ссылке

Из этого списка выбираем «Дополнительное образование» и заходим на страницу с указанием образовательных учреждений дополнительного образования по Мамадышскому району. Из этого списка выбираем «МБОУДОД «Дом детства и юношества» Мамадышского муниципального района РТ».

## Мамадышский / Дополнительное образование

- МБОУДОД «Дом детства и юношества»
   Мамадышского муниципального района РТ
- \* Государственное автономное учреждение дополнительного образования детей "Республиканская специализированная детско-юношеская спортивная школа по борьбе" Министерства по делам молодежи, спорту и туризму Республики Татарстан
- Муниципальное бюджетное учреждение дополнительного образования детей "Детскоюношеская спортивная школа "Олимп" Исполнительного комитета Мамадышского муниципального района

 Муниципальное бюджетное учреждение дополнительного образования "Детскоюношеская спортивная школа по хоккею с шайбой и фигурному катанию" Исполнительного комитета Мамадышского муниципального района Муниципальное бюджетное образовательное учреждение дополнительного образования детей "Детская школа искусств города Мамадыш имени композиторов Яруллиных"

© 2009–2013 «Электронное образование в Республике Татарстан» Все права защищены. Для того, чтобы обратиться в техническую поддержку, перейдите по ссылке

## Щелкнув по ссылке названия учреждения, оказываемся на сайте учреждения.

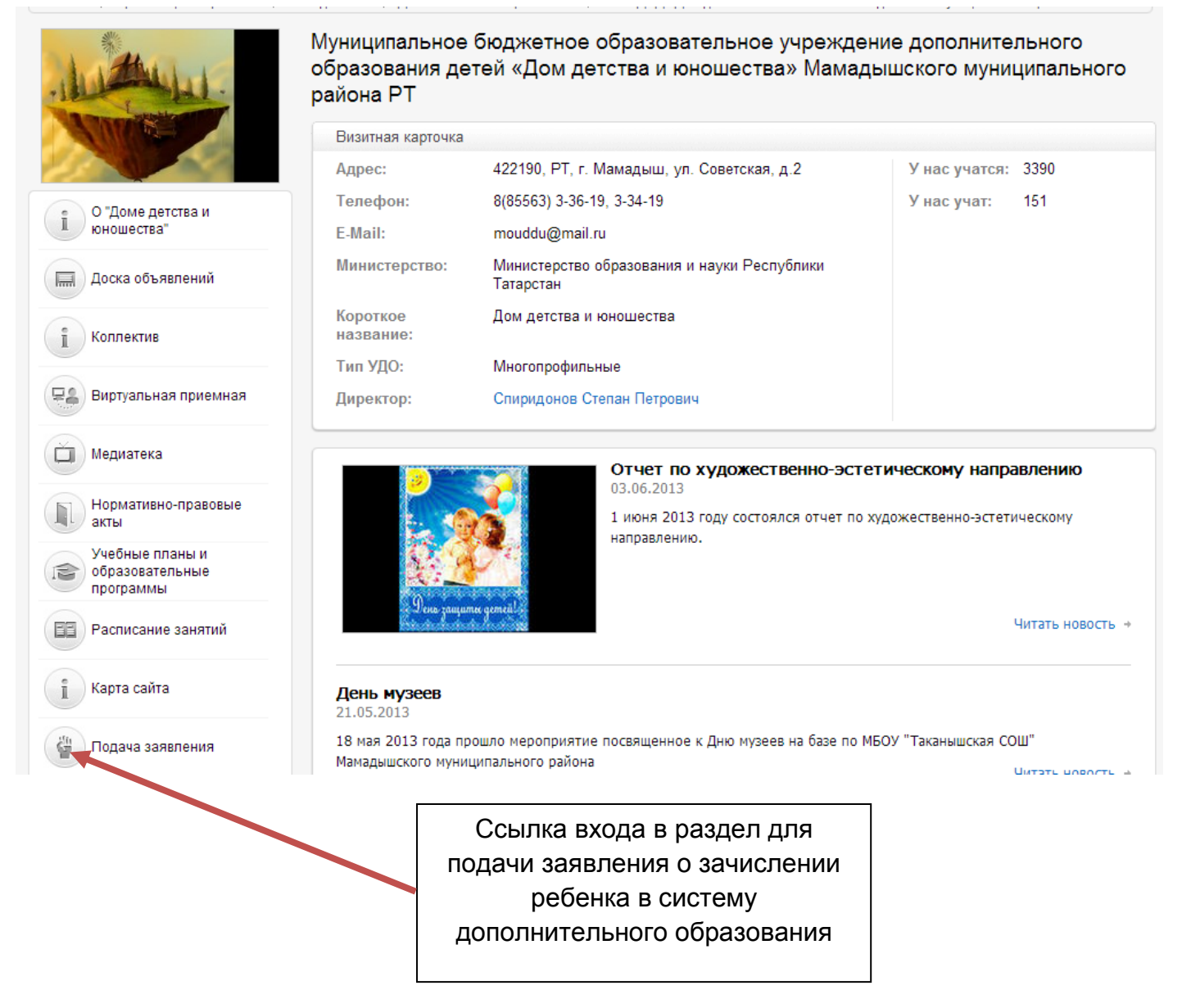

На главной странице сайта дается подробная информация по данному учреждению, новости и анонсы предстоящих событий. Здесь же ознакомиться с видео и фотоматериалами, работниками учреждения и.т.д. И с этой же страницы подается заявление на зачисление ребенка в систему дополнительного образования. Для этого необходимо щелкнуть по ссылке «Подача заявления», которая располагается с левой стороны навигационной системы сайта.

Зайдем в раздел для подачи заявления.

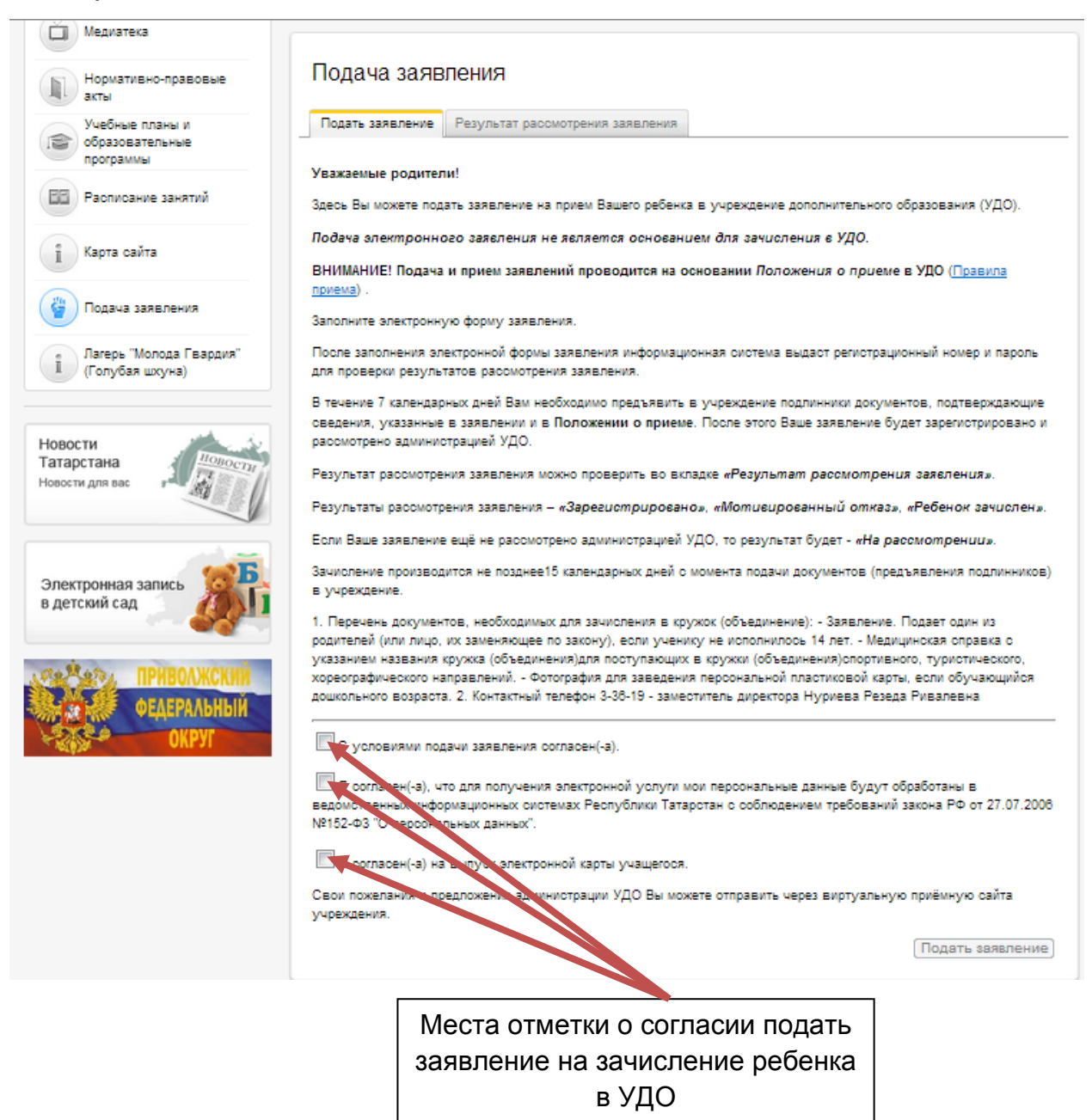

Внимательно знакомимся с условиями подачи заявления на прием ребенка в учреждение дополнительного образования, после чего отмечаем галочками о своем согласии подать заявление. Затем, щелкнув по ссылке «Подать заявление» переходим в форму электронной подачи заявления.

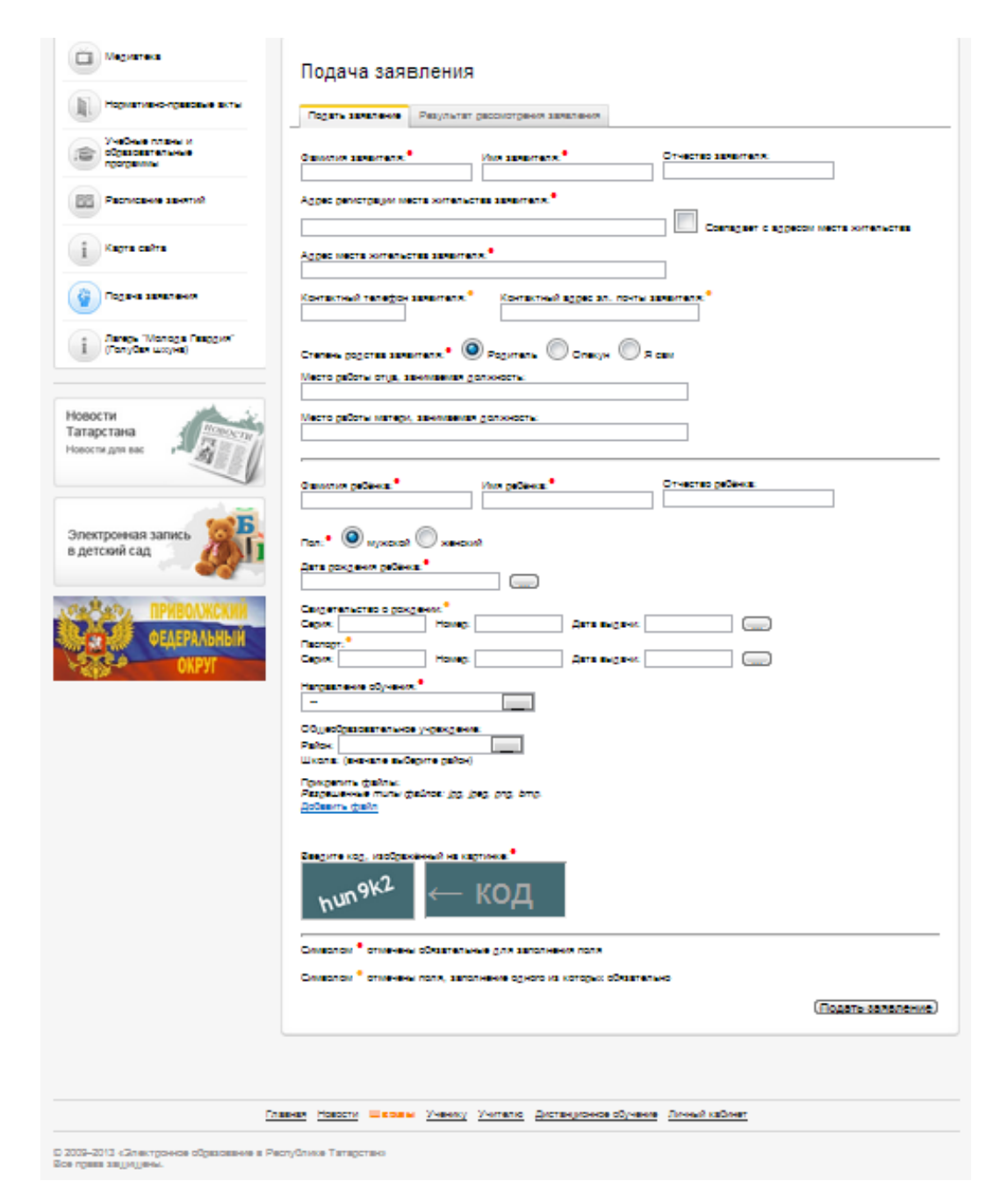

Форма заявления должна быть заполнена по данной форме. Все выделенные

Направление обучения:\* Ŧ . Авиатор [1] Автомоделирование Волшебный квадратик [1] Гончар Компьютерный дизайн Лего-робот Ξ не выбрано Очумелые ручки [1] Судомоделирование [1] Цвета жизни ЮИД Юный конструктор [1] Юный техник [1] Туристско-краеведческое Голубая шхуна Краевед Музейное дело [2,3,1] не выбрано Юный речник .Юный турист .......

разделы заявления являются обязательными для После заполнения. заполнения основной части заявления, в которой указываются Ф.И.О. заявителя, проживание, место данные свидетельства 0 рождении или паспорта ребенка, выбирается направление обучения. Из выпадающего окошечка выбирается одно из направлений. В данном случае компьютерный дизайн.

Из следующего выпадающего окошка выбирается район, из всех районов Республики Татарстан (в нашем случае – Мамадышский).

<u>Третья выпадающее окошко</u> – это список школ, при которых ведется дополнительное образование детей. В нашем случае – это МБОУ «Таканышская СОШ».

|                                                                                                    | т вюно-слооодский |   |
|----------------------------------------------------------------------------------------------------|-------------------|---|
|                                                                                                    | Сабинский         |   |
| Общеобразовательное учреждение:                                                                                 | Сармановский      |   |
| Район: Мамадышский                                                                                              | Спасский          |   |
| Школа: МОУ «Таканышская средняя общеобразовательная школа» Мамалышского муниципального райо 💌                   | Тетющский         |   |
|                                                                                                    |                   | Ŧ |
| МБОУ «Лицей №2 г. Мамадыш» (Школа - центр компетенции в электронном образовании)                                |                   |   |
| МБОУ "Средняя общеобразовательная школа №4 г. Мамадыши" Мамадышского муниципального района РТ                   |                   |   |
| МБОУ «Красногорская средняя общеобразовательная школа» Мамадышского муниципального района РТ 🗉                  |                   |   |
| МБОУ «Албайская средняя общеобразовательная школа» Мамадышского муниципального района РТ                        |                   |   |
| МБОУ «Никифоровская основная общеобразовательная школа» Мамадышского муниципального района РТ                   |                   |   |
| МОУ «Среднекирменская средняя общеобразовательная школа» Мамадышского муниципального района РТ                  |                   |   |
| МБОУ «Нижнесуньская средняя общеобразовательная школа» Мамадышского муниципального района РТ                    |                   |   |
| МБОУ «Дюсьметьевская средняя общеобразовательная школа» Мамадышского муниципального района РТ                   |                   |   |
| МБОУ «Тавельская средняя общеобразовательная школа» Мамадышского муниципального района РТ                       |                   |   |
| МБОУ «Усалинская средняя общеобразовательная школа» Мамадышского муниципального района РТ                       |                   |   |
| МОУ «Катмышская средняя общеобразовательная школа» Мамадышского муниципального района РТ                        |                   |   |
| МОУ «Таканышская средняя общеобразовательная школа» Мамадышского муниципального района РТ                       |                   |   |
| МБОУ "Кемеш-Кульская средняя общеобразовательная школа" Мамадышского муниципального района Республики Татарстан |                   |   |
| МБОУ «Шадчинская средняя общеобразовательная школа» Мамадышского муниципального района РТ                       |                   |   |
| МБОУ «Зверосовхозская средняя общеобразовательная школа» Мамадышского муниципального района РТ                  |                   |   |
| МБОУ «Нижнеошминская средняя общеобразовательная школа» Мамадышского муниципального района РТ                   |                   |   |
| МБОУ «Верхнеошминская средняя общеобразовательная школа» Мамадышского муниципального района РТ                  |                   |   |
| МБОУ «Нижнеякинская средняя общеобразовательная школа» Мамадышского муниципального района РТ                    |                   |   |
| МБОУ «Малосуньская средняя общеобразовательная школа» Мамадышского муниципального района РТ 🔹                   |                   |   |

Заинскии Зеленодольский

е Кайбицкий <sub>ш</sub> Камско-Устьинский и Кукморский

Лаишевский Лениногорский Мамадышский <sup>те</sup> Менделеевский Мензелинский

> Муслюмовский Нижнекамский

ш

D. .6

Новошешминский Нурлатский Пестречинский

Что касается «добавить файл», то таким файлом является фотография ребенка, сделанная в формате, указанной рядом с формой добавления файла.

После данной формы заявления тщательной заполнения И проверки внесенных данных, необходимо щелкнуть по ссылке «Подать заявление». Если форма была заполнена В соответствии С предъявляемыми требованиями, то после перехода «подать заявление» открывается новая страничка, с указанием логина и пароля для проверки о зачислении ребенка в систему дополнительного образования. Необходимо сохранить логин и пароль в надежном месте.